## 機關電子公佈欄操作手冊

電子公佈欄網址:

http://edit.good.nat.gov.tw/announce/chcg/home.jsp

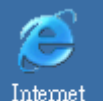

1. 請開 IE 瀏覽器 Explorer , 輸入電子公佈欄網址:

http://edit.good.nat.gov.tw/announce/chcg/home.jsp ,

按登入 (圖一)。

2. 按是進行下一步驟 (如以下圖示或圖二)。

| 安全性資訊      |                      | 4 |  |  |  |  |  |  |  |
|------------|----------------------|---|--|--|--|--|--|--|--|
| <i>"</i>   | 這個畫面同時含有安全性與非安全性的項目。 |   |  |  |  |  |  |  |  |
| 要顯示非安全性項目? |                      |   |  |  |  |  |  |  |  |
|            |                      |   |  |  |  |  |  |  |  |
|            |                      |   |  |  |  |  |  |  |  |
|            |                      |   |  |  |  |  |  |  |  |

- 請輸入申請人或代理人帳號及密碼,輸入完請按登入(圖三)。
- 4. 按是進行下一步驟 (如以下圖示或圖四)。

| 安全性資訊      |                      |      | 2           | <li></li> |  |  |  |  |  |  |
|------------|----------------------|------|-------------|-----------|--|--|--|--|--|--|
|            | 這個畫面同時含有安全性與非安全性的項目。 |      |             |           |  |  |  |  |  |  |
| 要顯示非安全性項目? |                      |      |             |           |  |  |  |  |  |  |
|            |                      |      |             |           |  |  |  |  |  |  |
|            |                      | 否(N) | <br>其他資訊(M) | ı         |  |  |  |  |  |  |

| 🥔 機關                                    | 國電子公布欄管理系                     | 統 - Microsoft Intern                    | et Explorer         |                                     |                        |                     |   |        |       | _ 8 ×      |
|-----------------------------------------|-------------------------------|-----------------------------------------|---------------------|-------------------------------------|------------------------|---------------------|---|--------|-------|------------|
| 檔案(                                     | E) 編輯(E) 檢祓                   | 見(Ⅵ) 我的最愛(丛)                            | ) 工具( <u>T</u> ) 誘  | (明田)                                |                        |                     |   |        |       | 1          |
| ⇔上                                      | _頁 → → - 🖄                    | 🙆 🔏 🔍 搜索                                | 🛛 📓 我的最愛            | - 劉媒體 🎯 🖏-                          | 😬 🖻 🔄 🐠                |                     |   |        |       |            |
| 網址①                                     | 2 🕘 http://edit.goo           | d.nat.gov.tw/annound                    | e/chcg/home.jsp     |                                     |                        |                     |   |        | ▼     | 連結 >>      |
|                                         |                               |                                         |                     | 4                                   |                        |                     |   |        |       |            |
|                                         | 機關                            | 電子公布欄                                   |                     | 彰化縣雷子公布#                            | 1                      |                     |   |        |       |            |
|                                         |                               | (官理糸は                                   | Ĉ                   | [登入人員:匿名                            | ,登入時間:096              | /10/02 05:00:06]    |   |        | 最親    | <b>示公告</b> |
|                                         |                               |                                         |                     |                                     |                        |                     |   |        |       |            |
|                                         | 梯眼小半. 0 /                     | 【熱門〉                                    | 肖息] 機關電             | <u> </u>                            | <u>「甲請表卜載</u>          |                     |   | 有效期限   | •     |            |
|                                         | 1歲前24日:01                     | 機關公告                                    |                     |                                     |                        |                     |   |        |       |            |
|                                         |                               | ŧ                                       | <b>無有效期限</b> 公      | 告                                   |                        |                     |   |        |       |            |
|                                         | 早东小牛                          |                                         |                     |                                     |                        |                     |   |        |       |            |
|                                         |                               |                                         | 横                   | 钱开 电子公佈                             | 5欄網址                   |                     |   |        |       |            |
|                                         | ▶公告查詢                         |                                         |                     |                                     |                        |                     |   |        |       |            |
|                                         | ● 登入                          | >                                       |                     |                                     |                        |                     |   |        |       |            |
|                                         |                               |                                         |                     |                                     |                        |                     |   |        |       |            |
|                                         |                               |                                         |                     |                                     |                        |                     |   |        |       |            |
|                                         |                               |                                         |                     |                                     |                        |                     |   |        |       |            |
|                                         |                               |                                         |                     |                                     |                        |                     |   |        |       |            |
|                                         |                               |                                         |                     |                                     |                        |                     |   |        |       |            |
|                                         |                               |                                         |                     |                                     |                        |                     |   |        |       |            |
|                                         |                               |                                         |                     |                                     |                        |                     |   |        |       |            |
|                                         |                               |                                         |                     |                                     |                        |                     |   |        |       |            |
|                                         |                               |                                         |                     |                                     |                        |                     |   |        |       |            |
|                                         |                               |                                         |                     |                                     |                        |                     |   |        |       |            |
|                                         |                               |                                         |                     |                                     |                        |                     |   |        |       |            |
|                                         |                               |                                         |                     |                                     |                        |                     |   |        |       |            |
|                                         |                               |                                         |                     |                                     |                        |                     |   |        |       |            |
|                                         |                               |                                         |                     |                                     |                        |                     |   |        |       |            |
| ② 完成                                    |                               |                                         |                     |                                     |                        |                     |   |        | 網際網路  |            |
| 調開                                      | ) 🥭 🗹 🕑                       | 🖸 🗊 🥘 🕼                                 | ] 🏉 W. [ [2] 收      | . <u>《</u> 礼 <u>V2</u> 0 <u>《</u> 礼 | Ū∉]機. <mark>⊠</mark> M | []e] 🔄新.] 🔄新.] 🗟 14 | 4 | ₽₩♥₩₽₽ | 1/2 下 | 午 04:56    |
| ाना                                     |                               |                                         |                     |                                     |                        |                     |   |        |       |            |
| 圖-                                      | -                             |                                         |                     |                                     |                        |                     |   |        |       |            |
|                                         |                               | 1                                       | 1                   |                                     |                        |                     | _ |        |       | ালাবা      |
| (1) (1) (1) (1) (1) (1) (1) (1) (1) (1) | JEIOX府-曾貝立人 - J<br>国 編輯(国) 検問 | oneroson Internet Ex<br>I (7)   我的品憂(4) | pioner<br>TEI(T) EG | (BB/H)                              |                        |                     |   |        |       |            |
| 100000                                  |                               |                                         |                     |                                     |                        |                     |   |        |       |            |

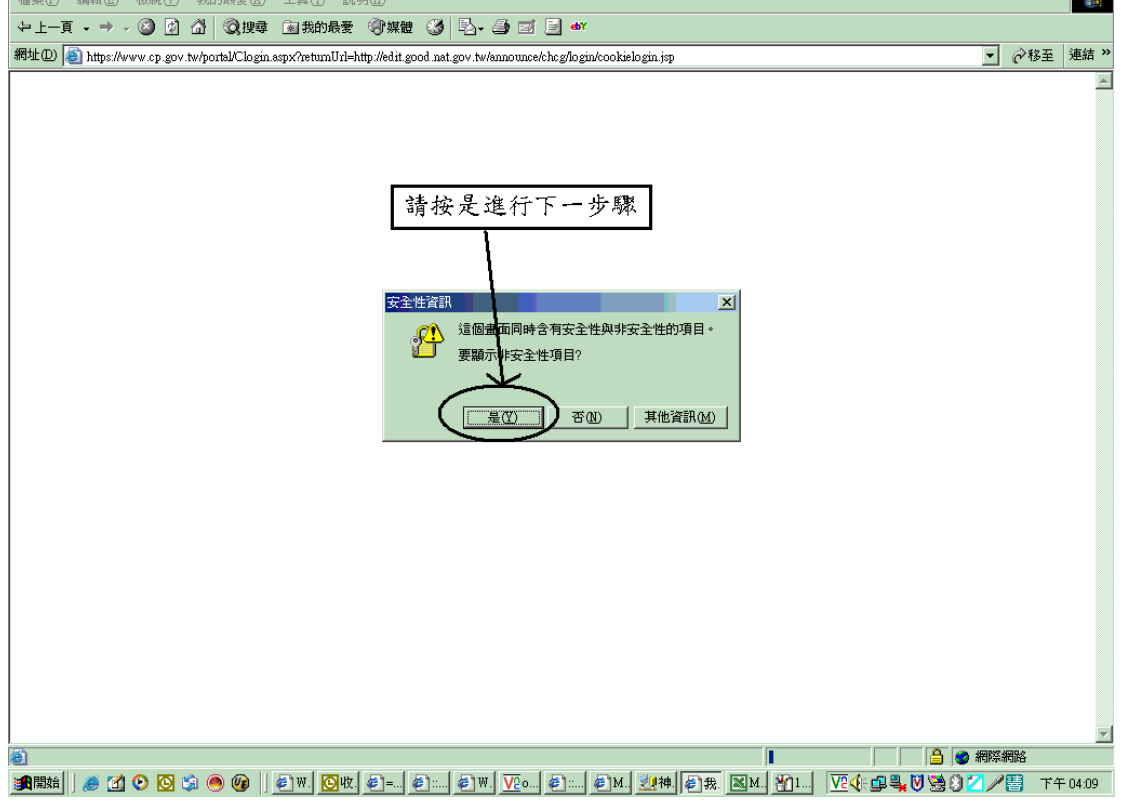

圖二

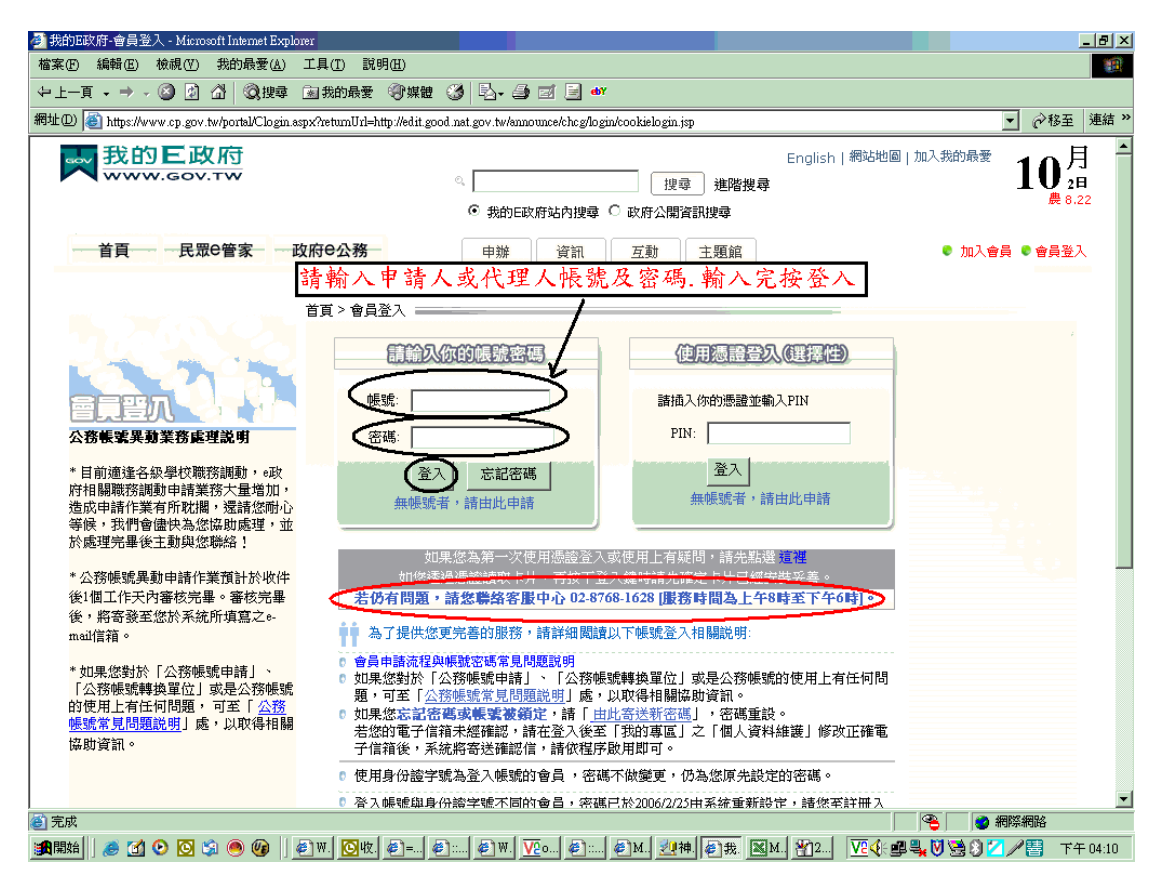

## 圖三

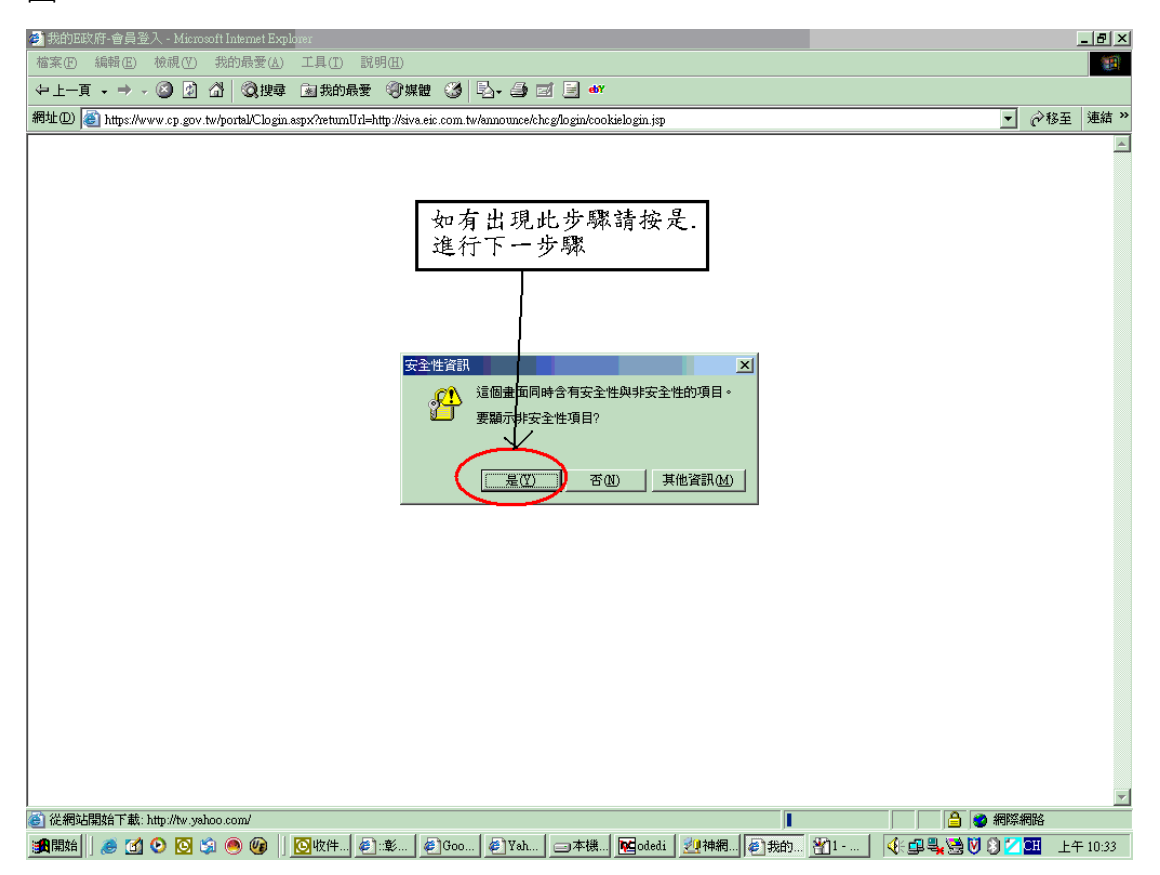

圖四

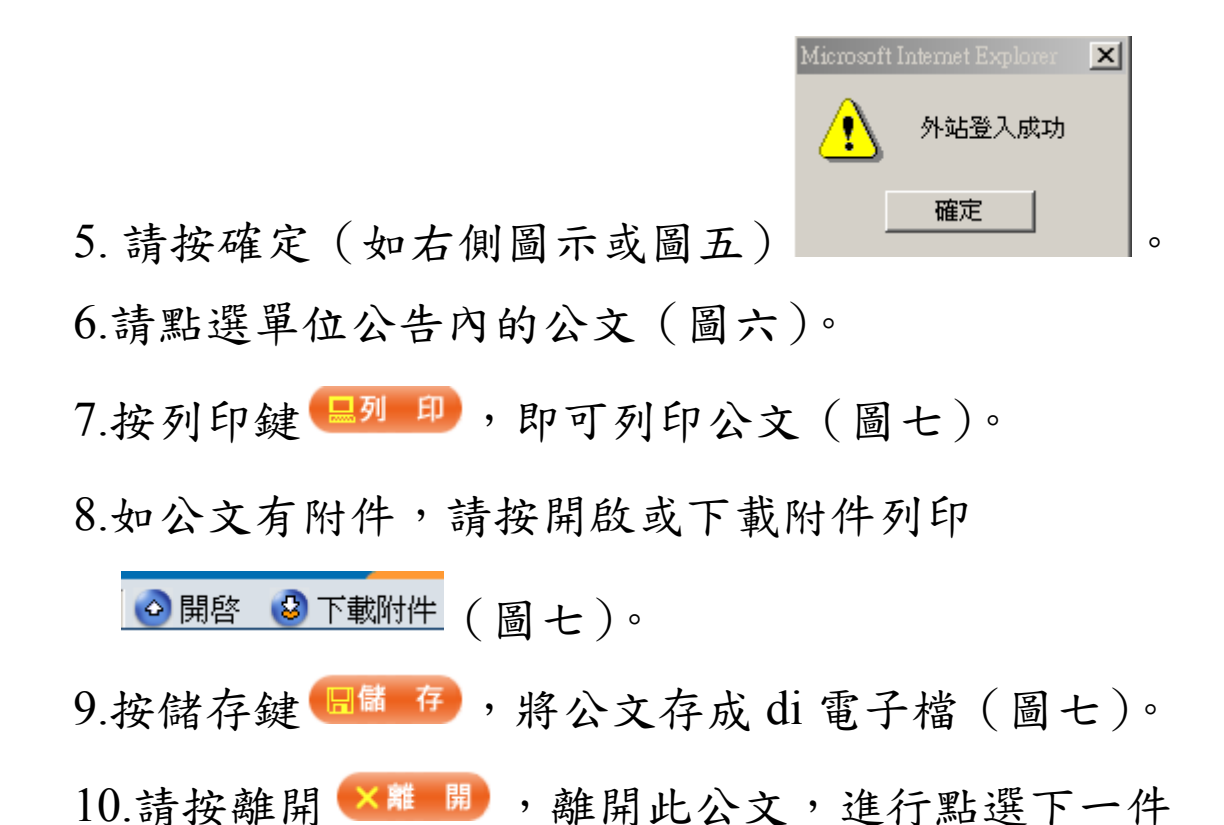

公文 (圖七)。

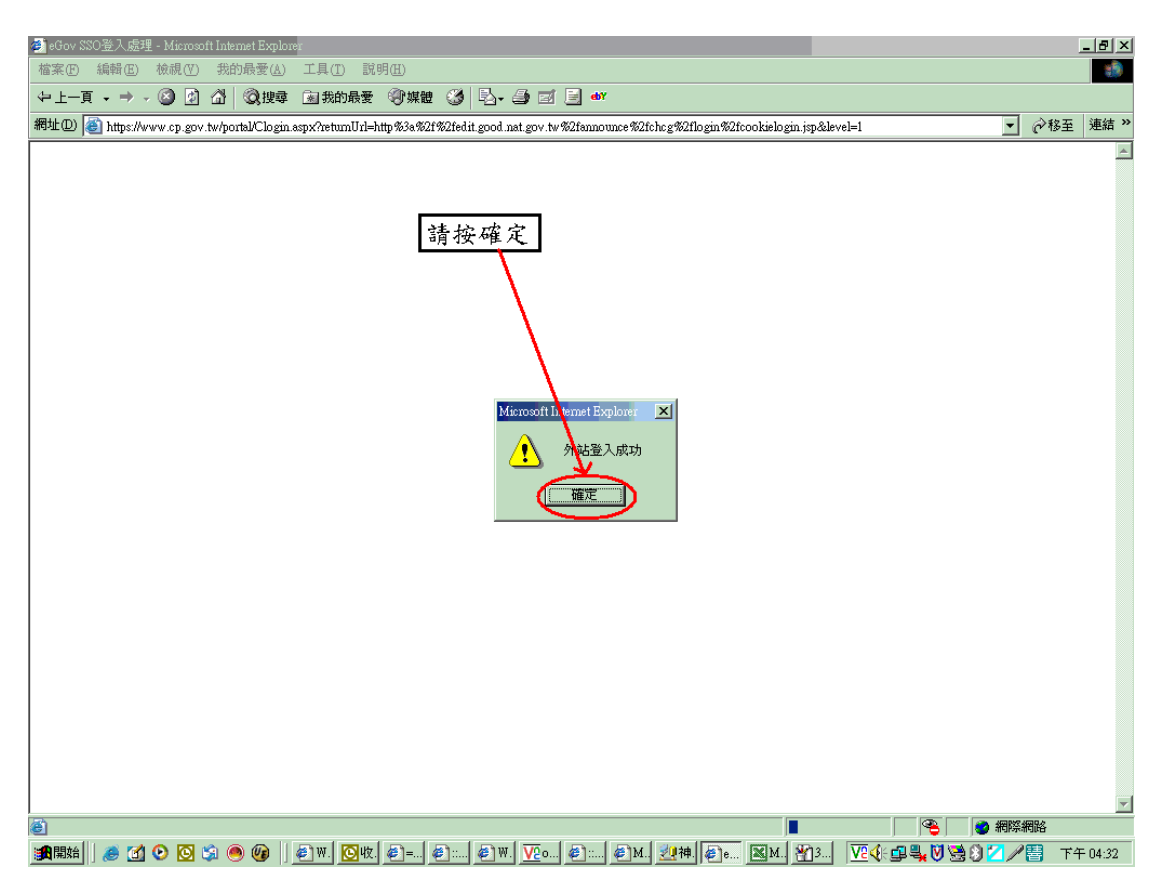

圖五

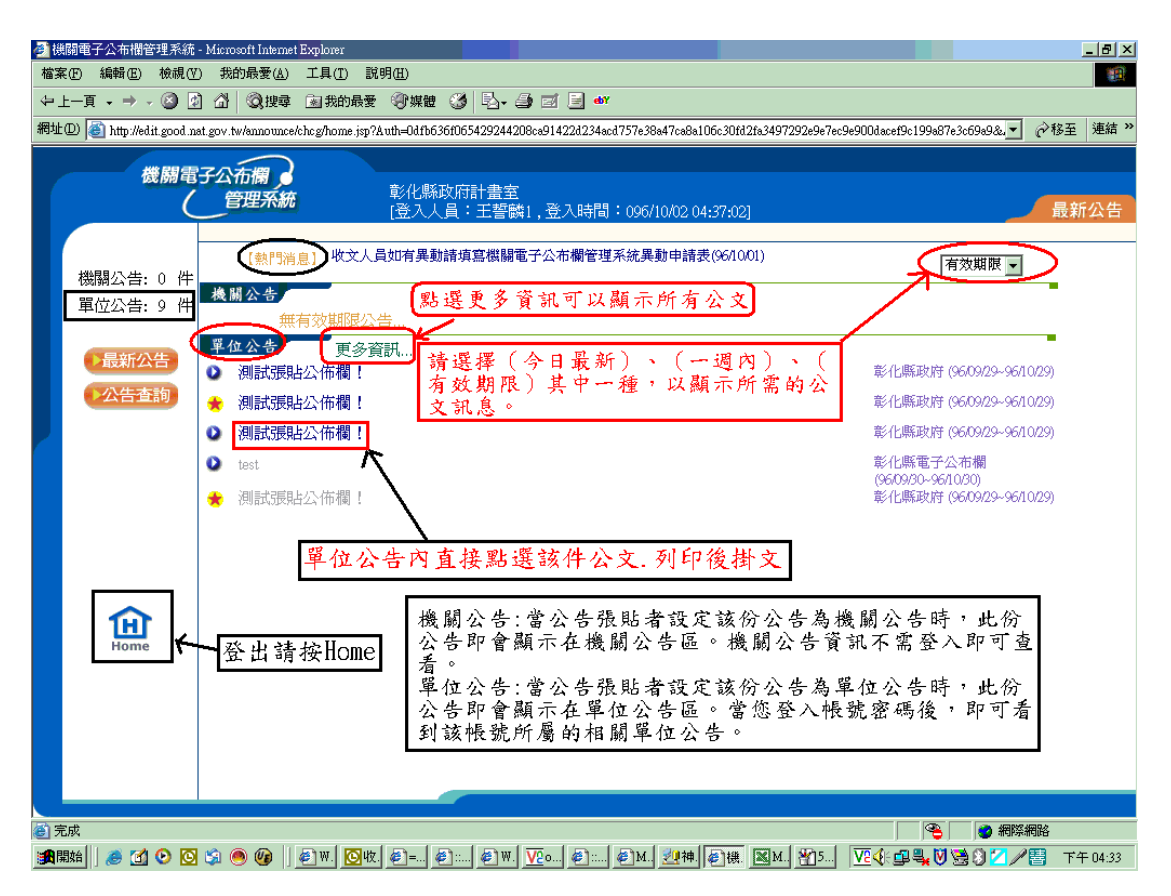

## 圖六

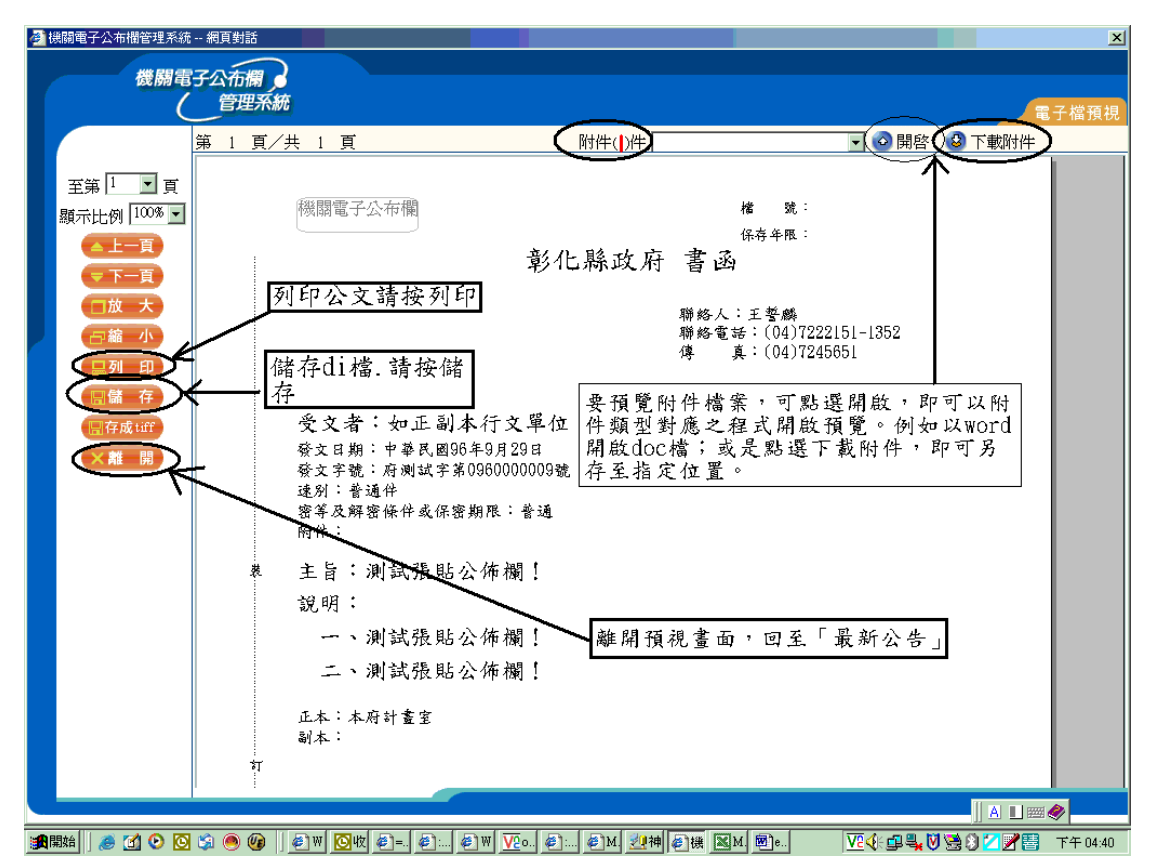

圖七

WINDOWS2000 及 XP 無法正常開啟機關電子公佈欄系統收文解決方法

1請按 windows 系統開始->控制台->網際網路選項(圖八)
 2.請點選安全性->信任網站->網站->將
 http://edit.good.nat.gov.tw/announce/chcg/home
 .jsp 加入將此網站加到該區域->按新增->按確定->

按自訂層級(圖九)

※此區域內的所有網站需要伺服器驗證(https:)(S)

不要打勾

3. 按自訂層級-請將 ActiveX 控制項與插件內小項全部啟用. 如以下7小項->按確定(圖十)

a. 二進位和指令碼行為->啟用

b. 下載未簽署的 ActiveX 控制項->啟用

c. 下載簽名的 ActiveX 控制項->啟用

d. 自動提示 ActiveX 控制項->啟用

e. 起始不標示為安全的 ActiveX 控制項->啟用

f. 執行 ActiveX 控制項與插件->啟用

g. 標示為安全的 ActiveX 控制項->啟用

4. 按隱私權->封鎖快顯不要打勾->按套用->按一般

(圖十一)

- 6. 按一般->刪除 Cookie->要刪除 Temporary Internet
  Files 資料夾裡面的所有 cookie 嗎->按確定->按刪
  除檔案(圖十二)
- 7. 按刪除檔案->要刪除 Temporary Internet Files 資料夾裡面的所有檔案嗎?您還可以刪除本機儲存 的所有離線內容(刪除所有離線內容打勾)->按確定 ->按清除記錄(圖十三)
- 8. 按清除記錄->確定要 Windows 刪除網站的瀏覽記錄
  嗎?(按是)->按確定->將機關電子公佈欄網頁關閉
  ->重新登入機關電子公佈欄系統->收公文(圖十四)

| 💕 控制台                                               |                     |               |           |    |       |       |      |          |   |   |   |      |       |                 | - 7 🗙                                                                                                    |
|-----------------------------------------------------|---------------------|---------------|-----------|----|-------|-------|------|----------|---|---|---|------|-------|-----------------|----------------------------------------------------------------------------------------------------|
|                                                     |                     |               | ER 44(H)  |    |       |       |      |          |   |   |   |      |       |                 |                                                                                                    |
| 相址型 🖸                                               | 1                   | Henry .       | 10000     |    |       |       |      |          |   |   |   |      |       |                 | A      A     A  A     A     A |
| <ul> <li>▶ 持制台</li> <li>▶ 切换到填別目錄微視</li> </ul>      | ۲                   | \$            | <b>@</b>  | ¢  |       | P     |      | <b>9</b> | 6 | 8 | 8 | ħ    | 82    | ¢.              |                                                                                                    |
| 諸參問                                                 | ۲                   | <u>چ</u>      | 3         | 1  |       | ٩     | ø    | Ŕ        | Ő | J | ۲ | A    |       | <b>FH</b>       |                                                                                                    |
| <ul> <li>Windows II pdate</li> <li>説明及支援</li> </ul> |                     |               |           |    | \ 🚀   |       | AL   |          |   |   |   |      |       |                 |                                                                                                    |
| ASUS                                                |                     |               |           | X  |       |       |      |          |   |   |   |      |       |                 |                                                                                                    |
|                                                     | ▶ 我前                | 1交件<br>1回片    |           | 請招 | :開始-打 | ≿制台-≸ | 周際網路 | 選項       |   |   |   |      |       |                 |                                                                                                    |
| Microsoft Office Outlook                            | 💋 我的<br>😏 我的        | )音樂<br>)電監    |           |    |       |       |      |          |   |   |   |      |       |                 |                                                                                                    |
| <b>in</b> ##                                        | <ul> <li></li></ul> | <b>上前第第</b>   |           |    |       |       |      |          |   |   |   |      |       |                 |                                                                                                    |
| Microsoft Office PowerPoint<br>2007                 | 1 設定                | 耀式存取及         | 預設値       |    |       |       |      |          |   |   |   |      |       |                 |                                                                                                    |
| NetTerm                                             | 2 连線                | 到( <u>1</u> ) | · · ·     |    |       |       |      |          |   |   |   |      |       |                 |                                                                                                    |
| <b>第21</b> 命令提示李元                                   | 2000 199            | (公)<br>(公)    |           |    |       |       |      |          |   |   |   |      |       |                 |                                                                                                    |
| 🍓 Windows Update                                    | 20 執行               | (R)           |           |    |       |       |      |          |   |   |   |      |       |                 |                                                                                                    |
| 所有程式 🕑 🕨                                            |                     |               |           |    |       |       |      |          |   |   |   |      |       |                 |                                                                                                    |
| $ \prec $                                           | <b>2</b> 2日         | 1C) 🚺         | 「「「「」」(二) |    |       |       |      |          |   |   |   |      |       |                 |                                                                                                    |
| 19月3日<br>19月3日 🕑 1月11日                              |                     |               |           |    |       |       |      |          |   |   |   | - 13 | 🤅 🌏 🖉 | <b>&amp;≣</b> € | 午08.09                                                                                                    |

圖八

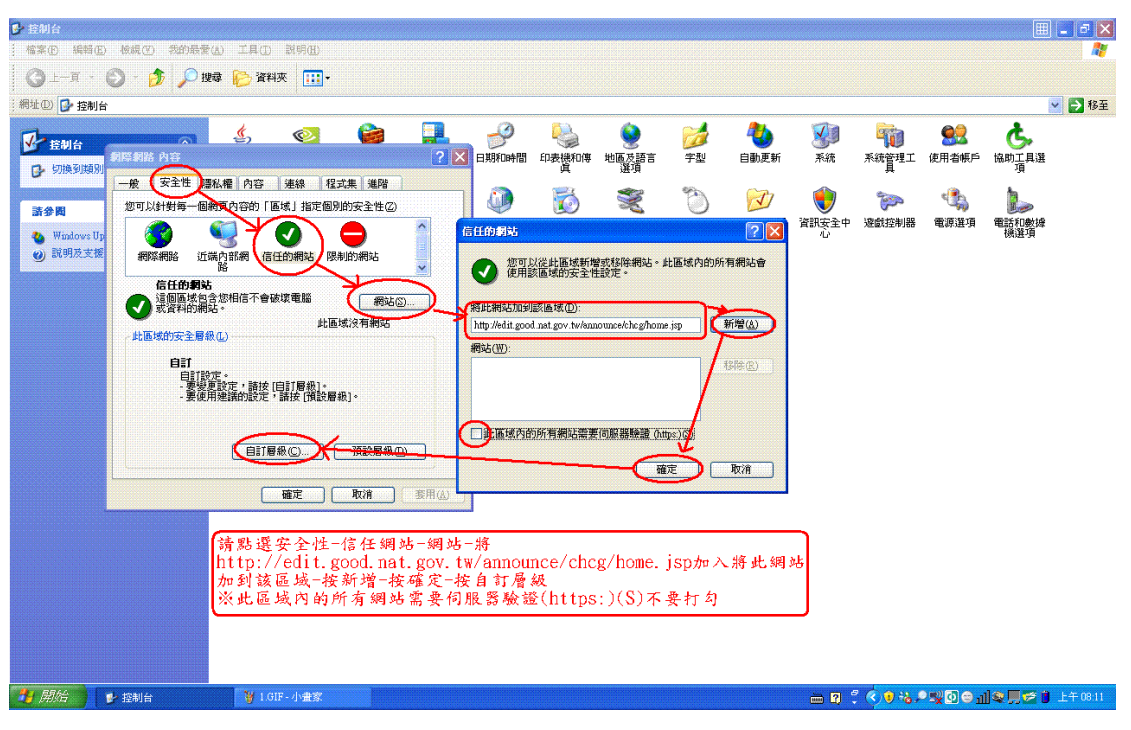

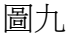

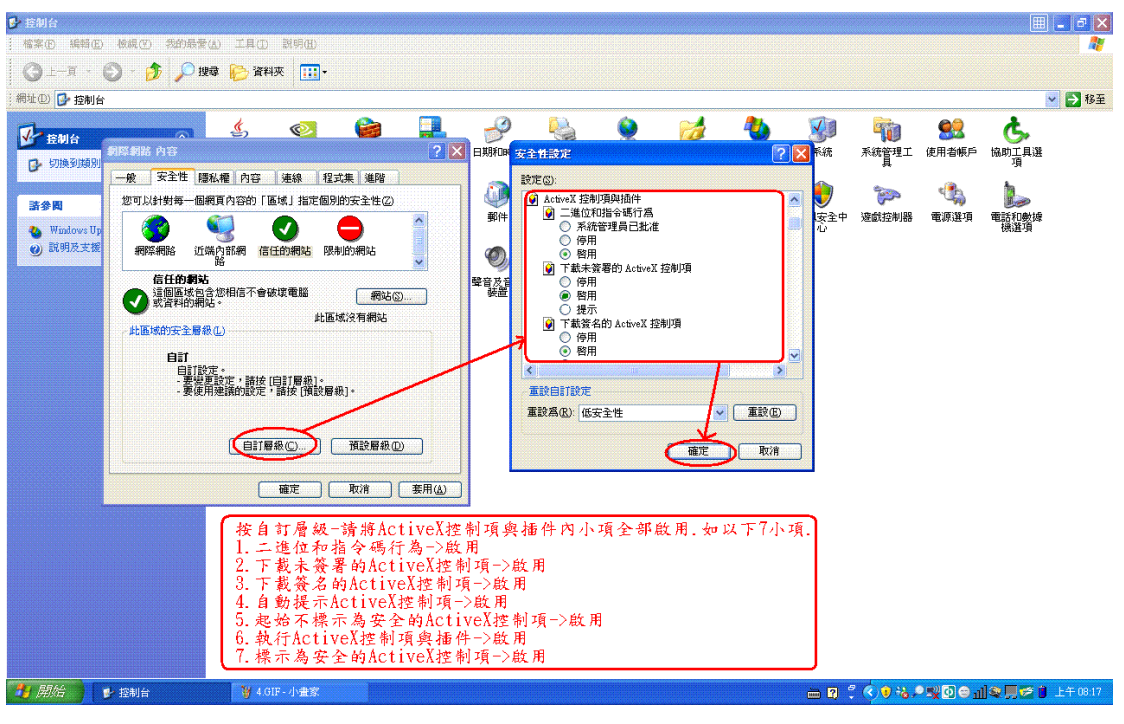

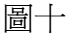

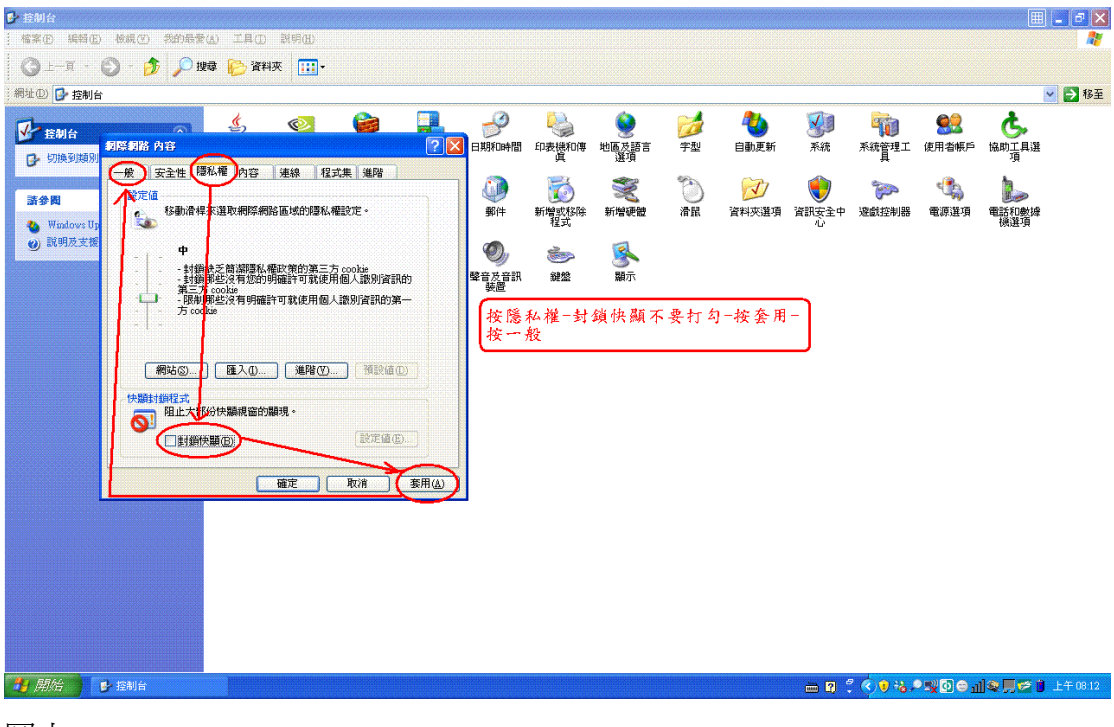

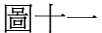

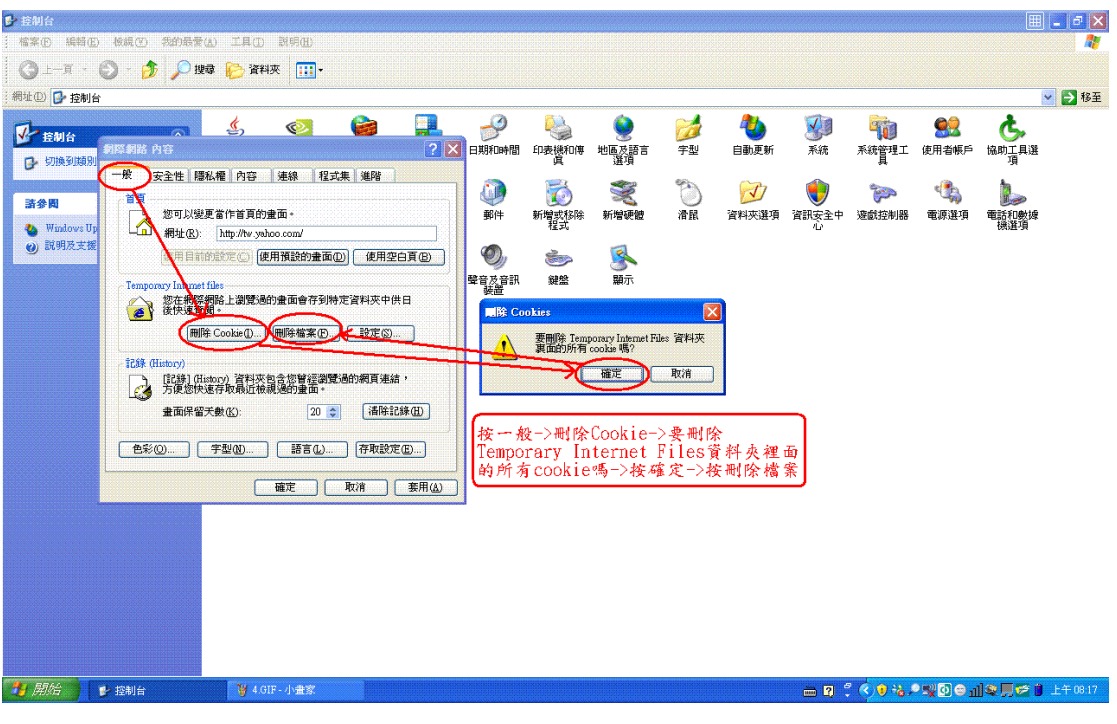

圖十二

| ✤ 控制台                                                      |                          |                               |                                                                                                    |                                                                                            |                                                                    |                                                                                              |                  |          |                                       | III | - 3 🗙    |
|------------------------------------------------------------|--------------------------|-------------------------------|----------------------------------------------------------------------------------------------------|--------------------------------------------------------------------------------------------|--------------------------------------------------------------------|----------------------------------------------------------------------------------------------|------------------|----------|---------------------------------------|-----|----------|
| 檔案(E) 編輯(E                                                 | ) 核規(2) 我的最愛( <u>4</u> ) | ) 工具(1) 説明(11)                |                                                                                                    |                                                                                            |                                                                    |                                                                                              |                  |          |                                       |     |          |
| (3) ⊥-月<br>網址(1) (3) 控制(                                   | - 💋 /2 1994<br>-         | ₩ 資料火                         |                                                                                                    |                                                                                            |                                                                    |                                                                                              |                  |          |                                       |     | - 5 移至   |
| ● EMA<br>● UNA®UAR<br>● UNA®UAR<br>● Wandows UJ<br>● 説明友支援 |                          | <ul> <li> <li></li></li></ul> | ERBROHE<br>FRBROHE<br>SPH<br>受<br>SPH<br>受<br>SPH<br>受<br>SPH<br>受<br>SPH<br>受<br>SPH<br>受<br>SPH<br>受<br>SPH<br>受<br>SPH | FD表機の準<br>FD表機の準<br>新増設設除<br>参数<br>変数<br>変数<br>変数<br>変数<br>変数<br>変数<br>変数<br>変数<br>変数<br>変 | 地域変調音<br>選進<br>新増硬體<br>感動示<br>many Internet File<br>本社機能守的所有<br>範定 | <ul> <li>※学型</li> <li>※学型</li> <li>※清報</li> <li>※資料状実裏面</li> <li>● 取</li> <li>● 取</li> </ul> | ¥<br>系統<br>資訊安主中 |          | ● ● ● ● ● ● ● ● ● ● ● ● ● ● ● ● ● ● ● |     | 上午 08 18 |
| PHYSIC 1                                                   | at other                 | U Sour Traca                  |                                                                                                    |                                                                                            |                                                                    |                                                                                              |                  | <b>V</b> |                                       |     | 1 00 10  |

圖十三

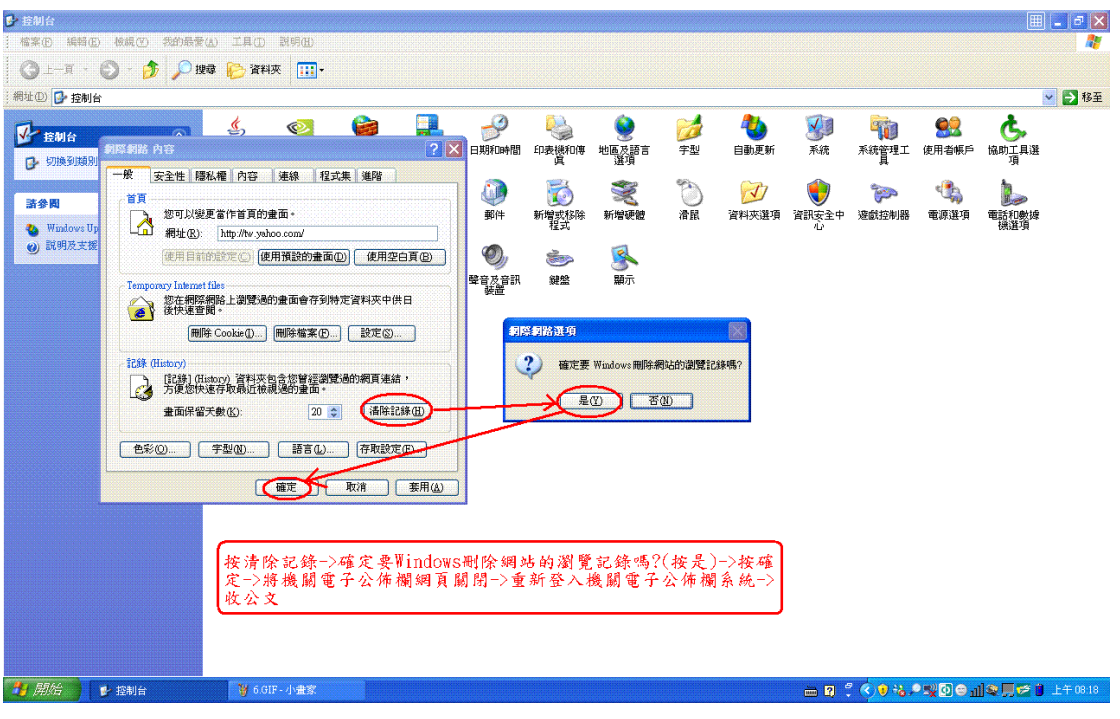

圖十四

4. 在點選公文時,出現「一個跳窗已封鎖」的訊息後
 就無法開啟檔案了?

回答:

這是因為您安裝了某些網站的搜尋工具所致。

基本上,這些搜尋工具都會有阻擋跳窗的功能,例如 Yahoo、Google、MSN 等工具,而在進行開啟新檔或是 舊檔時,系統會跳出選擇視窗讓您點選,這些工具就 會將系統所跳出的選擇視窗當成一般的廣告視窗阻 擋,導致無法開啟檔案。

解決辦法就是將其阻擋功能關閉,或是至控制台中將 該搜尋工具移除後,關閉所有視窗再重新開啟系統, 即可正常使用開啟公文。